## Til alle beboere i Ulsted Grundejerforening.

I løbet af oktober 2024 får vi alle nye elektroniske vandmålere. Det betyder, at vi fremover ikke skal indberette årsaflæsninger. Og det er jo dejligt.

## MEN. Det allerbedste er, at du kan sætte din måler op til at overvåge, om der er lækager i dit hus, eller i vandledningen fra målerbrønden frem til huset.

Overvågningen foregår på den måde, at måleren holder øje med, om der i en 24 timers periode har været konstant forbrug. Sker det, at måleren registrerer konstant forbrug, kan du få en meddelelse pr. mail og/eller pr. SMS.

Det kan være guld værd i et sommerhus, hvor man måske ikke kommer så tit, og hvor vandet derfor kan løbe ud over længere tid. Det koster på vandregningen, men måske endnu mere på kontoen for vedligehold.

Bestyrelsen skal opfordre alle til at aktivere funktionen.

Hvis du er i tvivl om hvordan du gør, kan du hente hjælp i nedenstående guide.

Med venlig hilsen

Bestyrelsen

PS: Inden du går i gang, skal du aflæse dit målernummer på den nye måler. Målernummeret starter med "WT", og du finder nummeret på måleren. Åbn låget, og tag evt. et foto af måleren.

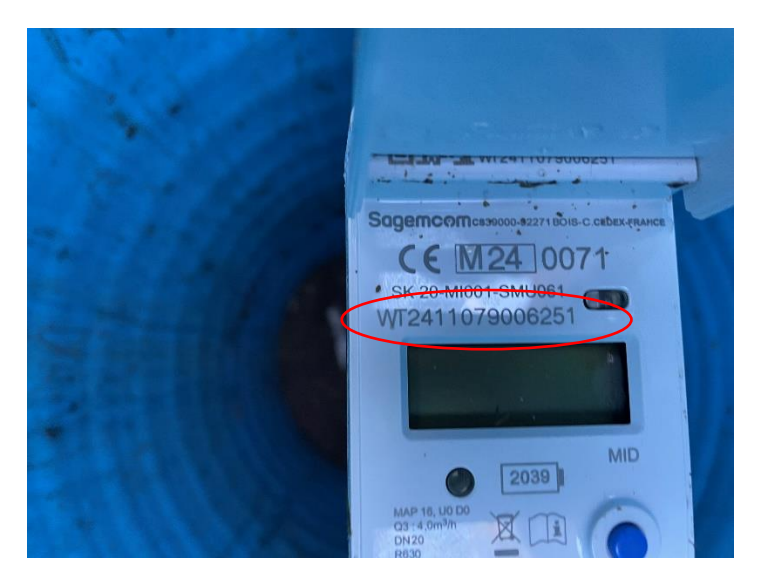

Du skal også bruge dit kundenummer ved Skive Vand. Du finder dit kundenummer på din vandregning fra Skive Vand. Hvis du ikke løbende sletter dine mails i e-boks, kan du sikkert finde en regning her.

Log ind på <u>skivevand.bdforsyning.dk</u> og du lander på nedenstående side.

## Klik på "OPRET BRUGER".

| Shive Vand A/S                                                     |                                                                                                    | 🚱 DA                            |
|--------------------------------------------------------------------|----------------------------------------------------------------------------------------------------|---------------------------------|
|                                                                    | Kundeportal                                                                                                    |                                 |
|                                                                    | E-mail                                                                                                    |                                 |
|                                                                    | Adgangakode Xdgangakode Xdgangakode |                                 |
|                                                                    | OLEMT ADGANGSKODE OPPET BRUGER                                                                                                    |                                 |
|                                                                    | LOG IND                                                                                                    |                                 |
| Skive Vand A/S<br>Korgesvej 5<br>Skive 7800<br>orbrug@skivevand.dk |                                                                                                    |                                 |
| Tf.: 8213 2000<br>TRIVATLIVSPOLITIK                                | 30 sn                                                                                                    | art Forsyning<br>v2.6 - build 1 |

Indtast oplysninger. Husk flueben nederst til højre. Klik herefter på "OPRET BRUGER".

| Smart Forsyning Skive V | and A/S                                                                                                   |                                                                                                    |
|-------------------------|----------------------------------------------------------------------------------------------------|----------------------------------------------------------------------------------------------------|
|                         | Opret bruger                                                                                              |                                                                                                    |
|                         | Kundenr.*   300330   Milemumner*   WT2411079006251   E-mail*   ijbylod@gmail.com   Mobilnummer   40420869 | Adgangskode<br>Certag ny adgangskode<br>Jeg accepterer, at de indtastede oplyaninger bliver opbevaret I BD Smart Forsyning med<br>Jeg accepterer, at de indtastede oplyaninger bliver opbevaret I BD Smart Forsyning med<br>slette din konto. |

Hvis du får en meddelelse, at bruger eller måler ikke er kendt, har du enten tastet forkert, eller måleren er endnu ikke registreret i databasen – så prøv igen efter et par dage.

Ellers får du nu følgende billede, og du er registreret i systemet.

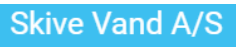

## **Opret bruger**

| Du kan nu logga ind mad dan angiyna mailadrassa nå login sidan |
|----------------------------------------------------------------|

Klik på "GÅ TIL LOGIN"

Hver gang du fremover logger ind på <u>skivevand.bdforsyning.dk</u> starter du her.

Nu skal du bare udfylde E-mail og kode og herefter "LOG IND"

| Kundeportal       |              |
|-------------------|--------------|
| ijbylod@gmail.com |              |
| Adgangskode       | Ø            |
| GLEMT ADGANGSKODE | OPRET BRUGER |
|                   |              |
|                   |              |

Nu kan du oprette alarm for lækage. Klik på "Indstillinger"

| Skive Vand A/S                                                            |                                                                                                    |
|---------------------------------------------------------------------------|----------------------------------------------------------------------------------------------------|
| Jørgen Bylod<br>Ranabjerg Kær 4<br>7884 Fr<br>Kunden: 300330              | ▲ TILFØJ ADRESSE    Alarmer INDSTILLINGER   Du er tilmeidt alarmer for lækage på adressen AKTIVE ALARMER   Ingen alarmer Ingen alarmer |
| Alle<br>VANDMÅLERE<br>samlede förbrug år til dato<br>0 833 m <sup>3</sup> |                                                                                                    |

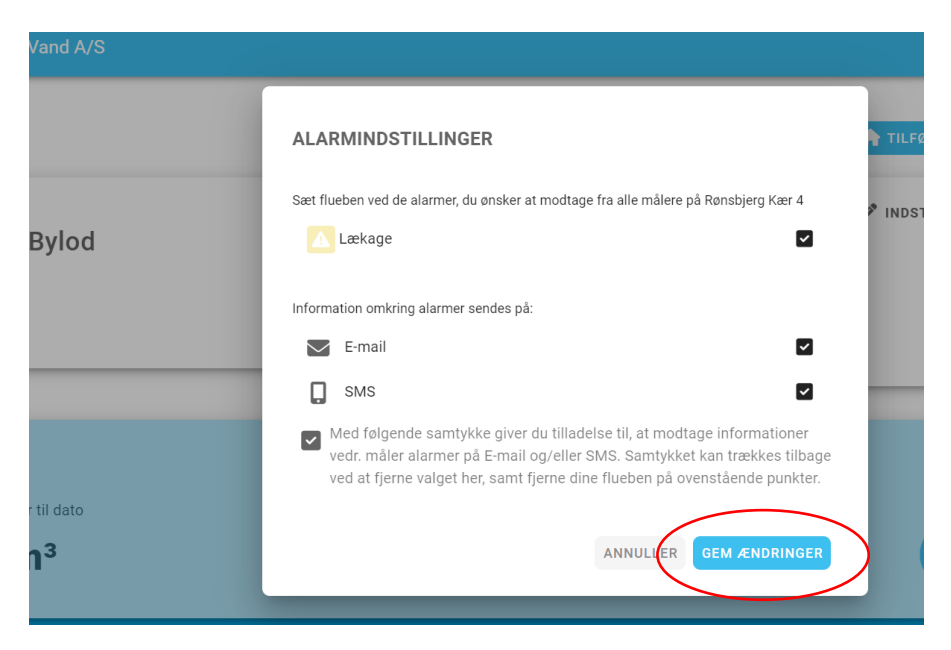

Sæt flueben i "Lækage", og marker om du vil have alarm på E-mail og/eller SMS. Husk flueben i samtykke.

"GEM ÆNDRINGER" og din overvågning er aktiveret.